# BIXOLON®

# **Printer Installation Guide**

## **THERMAL PRINTER SRP-340**

## KN04-00068A (Rev.1.1)

### Information

This Installation Guide includes a brief outline of information necessary for product installation. For more detailed installation information, please refer to the user manual in the enclosed CD. The contents of the CD include the following.

- 1. Manual: User Manual, Code Chart, Control Commands
- 2. Drivers: Windows Drivers, OPOS Drivers
- 3. Utilities: a logo download tool

We at BIXOLON maintain ongoing efforts to enhance and upgrade the functions and quality of all our products. In following, product specifications and/or user manual content may be changed without prior notice.

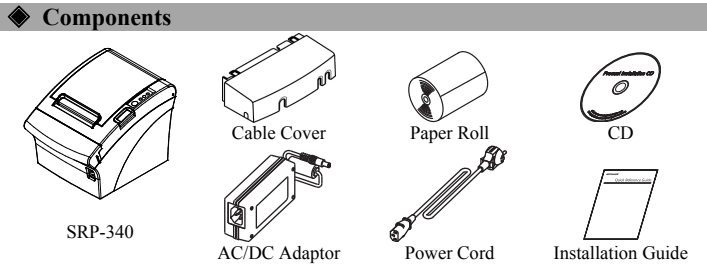

### Connecting the Cables

- 1. Turn off the printer and the host EC
- 2. Plug the power cord into the Adapt of the printer.
- 3. Check the interface cable (Serial, P connector cable accordingly.
- 4. Plug the drawer kick-out cable into \* Do not use an adapter that was n

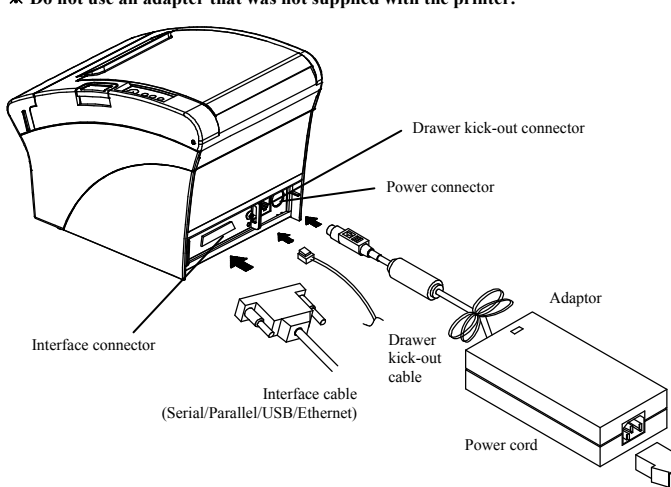

### Installing the Paper Roll

1. Open the paper roll cover by pressing the coveropen button. 2. Insert a new paper roll, making sure to align it properly. 3. Pull out a small amount of paper, and close the cover. **\*** Note

with the roller.

of the cover to ensure that the paper is in contact Printing quality may not be optimum if recommended paper is not used. (Refer to the User's Manual.)

### \* Note: Adjusting the Paper Near-End Sensor

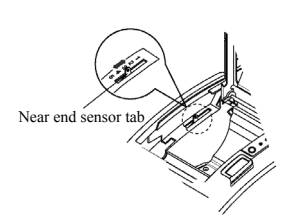

The SRP-340 has a paper near-end sensor that provides notice that the paper roll is nearly exhausted. When the paper is running low, the lamp on the apparatus is lit red. If the lamp is activated even when sufficient paper remains, adjust the near-end sensor setting by pushing the tab upward towards1.

When closing the cover, press down on the center

### **Wing the Operation Panel** • POWER (LED)

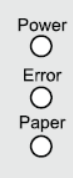

When turning on the power, a green LED will be lit.

### When an error occurs, a red LED will be lit. (e.g. no paper, cover ajar, etc.)

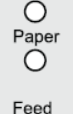

### • PAPER (LED)

Red LED will be lit when the paper roll is running low. The LED blinks when the printer is in self-test standby mode or macro execution

### • FEED (Button)

Press the FEED button once to discharge extra paper. Holding down the FEED button will discharge paper continuously until the button is

### Setting the Dip Switches

Changing Dip Switch settings must be done when the printer is off. Any changes done while the printer is on will not be processed.

| • DIP Switch 1 |                           |                                |                            |         |
|----------------|---------------------------|--------------------------------|----------------------------|---------|
| SW             | Function                  | ON OFF                         |                            | Default |
| 1-1            | Auto Line Feed            | Enable                         | Enable Disable             |         |
| 1-2            | Flow Control              | XON/XOFF                       | DTR/DSR                    | OFF     |
| 1-3            | Data Length               | 7 bits                         | 8 bits                     | OFF     |
| 1-4            | Parity Check              | Yes                            | No                         | OFF     |
| 1-5            | Parity Selection          | EVEN                           | ODD                        | OFF     |
| 1-6            |                           | Refer to the following Table 1 |                            | OFF     |
| 1-7            | Baud rate Selection (bps) |                                |                            | ON      |
| 1-8            |                           |                                |                            | OFF     |
| DIP Switch 2   |                           |                                |                            |         |
| SW             | Function                  | ON                             | OFF                        | Default |
| 2-1            | Auto cutter control       | Full cut                       | Partial cut                | OFF     |
| 2-2            | Internal bell control     | Internal bell disable          | Internal bell enable       | OFF     |
| 2-3            | Auto Cutter               | Auto cutter disable            | Auto cutter enable         | OFF     |
| 2-4            | Reserved                  | -                              | -                          | OFF     |
| 2-5            | Brint Dongity             | Defer to the fel               | OFF                        |         |
| 2-6            | Find Density              | Refer to the following table 2 |                            | OFF     |
| 2-7            | Near-End Sensor Status    | Disable                        | Enable                     | OFF     |
| 2-8            | External buzzer control   | External buzzer<br>enable      | External buzzer<br>disable | OFF     |

### 2. Parallel / USB Interface DIP Switch 1

| SW           | Function              | ON                    | OFF                  | Default |
|--------------|-----------------------|-----------------------|----------------------|---------|
| 1-1          | Auto Line Feed        | Enable                | Disable              | OFF     |
| 1-2          | Reserved              | -                     | -                    | OFF     |
| 1-3          | Reserved              | -                     | -                    | OFF     |
| 1-4          | Reserved              | -                     | -                    | OFF     |
| 1-5          | Reserved              | -                     | -                    | OFF     |
| 1-6          | Reserved              | -                     | -                    | OFF     |
| 1-7          | Reserved              | -                     | -                    | ON      |
| 1-8          | Reserved              | -                     | -                    | OFF     |
| DIP Switch 2 |                       |                       |                      |         |
| SW           | Function              | ON                    | OFF                  | Default |
| 2-1          | Auto cutter control   | Full cut              | Partial cut          | OFF     |
| 2-2          | Internal bell control | Internal bell disable | Internal bell enable | OFF     |
|              |                       |                       |                      |         |

| 2-1 | Auto cutter control     | i uli cut i ai tiai cut                              |                            | 011 |
|-----|-------------------------|------------------------------------------------------|----------------------------|-----|
| 2-2 | Internal bell control   | l control Internal bell disable Internal bell enable |                            | OFF |
| 2-3 | Auto Cutter             | Auto cutter disable                                  | Auto cutter enable         | OFF |
| 2-4 | Reserved                | -                                                    | -                          | OFF |
| 2-5 | Brint Dongity           | Refer to the fell                                    | ouving table 2             | OFF |
| 2-6 | Find Density            | Kelel to the foll                                    | owing table 2              | OFF |
| 2-7 | Near-End Sensor Status  | Disable                                              | Enable                     | OFF |
| 2-8 | External buzzer control | External buzzer<br>enable                            | External buzzer<br>disable | OFF |

### • Table 1 - Baud Rate (bps) Selection

| Transmission Speed           | 1-6    | 1-7 | 1-8 | Default |
|------------------------------|--------|-----|-----|---------|
| 2400                         | ON     | OFF | OFF | 7       |
| 4800                         | ON     | OFF | ON  |         |
| 9600                         | OFF    | ON  | OFF | 2       |
| 19200                        | OFF    | OFF | OFF | 9600    |
| 38400                        | OFF    | ON  | ON  |         |
| 57600                        | OFF    | OFF | ON  |         |
| 115200                       | ON     | ON  | ON  |         |
| Table 2 - Print Density Sele | ection |     |     |         |
| Print Density                | 2-5    | 2-  | 6   | Default |
| 1 (Light)                    | ON     | Ol  | N   |         |
| 2 (Medium)                   | OFF    | OF  | F   | 2       |
| 3 (Dark)                     | ON     | OF  | F   |         |

# • ERROR (LED)

standby mode.

released.

1. Serial Interface

| daptor Po           | wer Cord         | Installation Guide    | • DIP S | witch 1   |
|---------------------|------------------|-----------------------|---------|-----------|
|                     |                  |                       | SW      |           |
|                     |                  |                       | 1-1     | Auto Lin  |
| R (host computer)   | ).               |                       | 1-2     | Flow Cor  |
| or, and then plug t | he Adaptor into  | o the power connector | 1-3     | Data Len  |
|                     |                  |                       | 1-4     | Parity Ch |
| arallel, USB, or Et | thernet), and co | onnect the interface  | 1-5     | Parity Se |
|                     |                  |                       | 1-6     |           |
| the drawer kick-o   | ut connector or  | n the printer.        | 1-7     | Baud rate |
| ot supplied with    | the printer.     |                       | 1-8     |           |
|                     |                  |                       | • DIP S | witch 2   |
| <u>_</u>            |                  |                       | SW      |           |
| 3                   |                  |                       | 2-1     | Auto cut  |
|                     |                  |                       |         |           |

### Self Test

- 1. Make sure the paper roll has been installed properly.
- 2. Turn on the power while holding down the FEED button. The self-test begins. 3. The self-test prints the current printer status, providing the control ROM version and the
- DIP switch setting. 4. After printing the current printer status, self-test printing will print the following, and pause. (The PAPER LED light blinks.)

### SELF-TEST PRINTING. PLEASE PRESS THE FEED BUTTON.

- 5. Press the FEED button to continue printing. The printer prints a pattern using the built-in character set.
- 6. The self-test automatically ends and cuts the paper after printing the following \*\*\* COMPLETED \*\*
- 7. After the self-test is complete, the printer returns to normal on-line status.

### ✗ Note

The self-test lets you know if your printer is operating properly. It checks the print quality, ROM version, and DIP switch settings.

### Specifications

| Item     |                               | Details                    |  |
|----------|-------------------------------|----------------------------|--|
|          | Printing Method               | Thermal Line Printing      |  |
|          | Dot Density                   | 180 dpi (7dots/mm)         |  |
|          | Printing Width                | 72 mm                      |  |
|          |                               | 42 (Font A)                |  |
|          | Characters per line (default) | 56 (Font B)                |  |
|          |                               | 56 (Font C)                |  |
|          | Printing Speed *1)            | 47.28 lines/sec            |  |
|          | Finding Speed (1)             | 200 mm/sec                 |  |
|          | Receive Buffer Size           | 4K Bytes                   |  |
| Printer  | SMPS Input Voltage            | 100~240 VAC                |  |
| 1 miller | Frequency                     | 50/60 Hz                   |  |
|          | SMPS Output Voltage           | 24 VDC                     |  |
|          | Temperature                   | $0 \sim 45$ °C (Operating) |  |
|          | Temperature                   | -20 ~ 60 °C (Storage)      |  |
|          | Humidity                      | 10 ~ 80 % RH (Operating)   |  |
|          |                               | 10 ~ 90 % RH (Storage)     |  |
|          |                               | Except for paper           |  |
|          | Mechanism Head Life *2)       | 150Km                      |  |
|          | Auto Cutter                   | 1,800,000 Cuts             |  |
|          | Mechanism MCBF *2)            | 70,000,000 Lines           |  |
|          | Paper Type                    | Paper Roll                 |  |
|          | Roll Width                    | 79.5±0.5 mm                |  |
| Dapar    | Roll Diameter                 | Max 83mm                   |  |
| 1 aper   | Paper Thickness               | 0.062~0.075 mm             |  |
|          | Paper Tube                    | Inner: Ø12mm (0.47")       |  |
|          | ruper rube                    | Outer: Ø18mm (0.71")       |  |

### ₩ Note

- \*1) Printing speed may be slower depending on the data transmission speed and the combination of control commands.
- \*2) The above values are calculated under printing level 2 with recommended paper at normal temperature.
  - The values may vary with environment temperature, printing level, etc.

### **Installing Windows Driver for the Printer with** Serial(RS-232C) Interface

- 1. Run Win SRP-340 Vx.x.x.exe.
- 2. Select the Next button from the initial installation window.
- 3. Select one of serial port in Serial Port section from the Port Type window, and select the Next button.

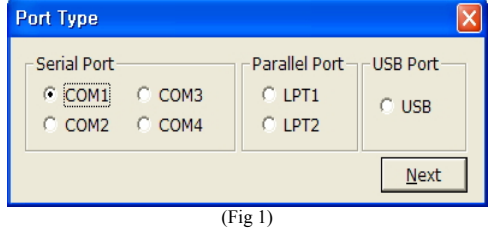

4. Select Yes and restart the computer.

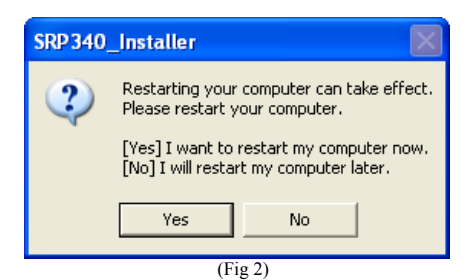

- 5. After restarting the computer, select Start Menu > Settings > Printers and Faxes > BIXOLON SRP-340 icon > Right Mouse Click > Properties.
- 6. Select the Port tab and Port Settings from the Properties windows, set the parameters reported from the self-test result, and select the OK button.

| COM1 Properties  | ?                |
|------------------|------------------|
| Port Settings    |                  |
| Bits per second: | 115200           |
| Data bits:       | 8                |
| Parity:          | None             |
| Stop bits:       | 1                |
| Flow control:    | Hardware 🗸       |
|                  | Restore Defaults |
|                  | K Cancel Apply   |

### Installing Windows Driver for the Printer with Parallel (IEEE1284) Interface

- 1. Run Win SRP-340 Vx.x.x.exe
- 2. Select the Next button from initial installation window.
- 3. Select one from Parallel Port section of the Port Type window, and select the Next button (refer to Fig 1).
- 4. Select Yes and restart the computer (refer to Fig 2).
- After restarting the computer, select Start > Settings > Printers and Faxes > BIXOLON SRP-340 Icon > Right Mouse Click > Properties.
- 6. Select General tab from the Properties window and select Print Test Page to check whether printer setup has been done correctly.

### Installing Windows Driver for the Printer with **USB** Interface

- 1. Run Win SRP-340 Vx.x.x.exe.
- 2. Select the **Next** button from initial installation window.
- 3. Select USB from the Port Type window, and select the Next button (refer to Fig 1).
- 4. Turn the printer off and on, and click the OK button

| SRP 340 | _Installer 🛛 🗙                                      |
|---------|-----------------------------------------------------|
| (į)     | Please turn-off the printer and then turn-on again. |
|         | ОК                                                  |

- 5. After restarting the computer, select Start > Settings > Printers and Faxes > BIXOLON SRP-340 Icon > Right Mouse Click > Properties.
- 6. Select General tab from the Properties window and select Print Test Page to check whether printer setup has been done correctly.

### Installing Windows Driver for the Printer with

**Ethernet Interface** 

Refer to the separate Ethernet Interface Card User's Manual. (Refer to CD)

### WEEE (Waste Electrical and Electric Equipment)

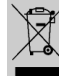

This marking shown on the product or its literature, indicates that is should not be disposed with other household wastes at the end of its working life, To prevent possible harm to the environment or human health from uncontrolled waste disposal,

please separate this from other types of wastes and recycle it responsibly to promote the sustainable reuse of material resources. Household users should contact either the retailer where they purchased this product, or their local government office, for details of where and how they can take this item for environmentally safe recycling. Business users should contact their supplier and check the terms and conditions of the purchase contract. This product should not be mixed with other commercial wastes for disposal.

### ☎ BIXOLON Co., Ltd.

• Website http://www.bixolon.com

### • Korea Headquarters

- (Add) 7-8F, (Sampyeong-dong), 20, Pangyoyeok-ro241beon-gil, Bundang-gu, Seongnam-si, Gyeonggi-do, 463-400, Korea (ROK) (Tel.) +82-31-218-5500

- U.S. Office
  - (Add) BIXOLON America Inc., 3171 Fujita St, Torrance, CA 90505 (Tel.) +1-858 764 4580

• Europe Office

(Add) BIXOLON Europe GmbH, Tiefenbroicher Weg 35 40472 Düsseldorf (Tel.) +49 (0)211 68 78 54 0